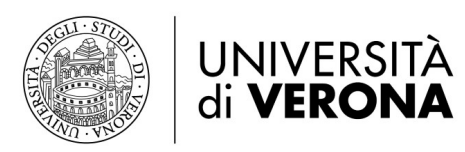

Direzione INFORMATICA, TECNOLOGIE E COMUNICAZIONE

# Impostare inoltro chiamata tramite web

# Cisco Unified Communication Self Care Portal

Tramite il portale Cisco Unified Communications Self Care, è possibile configurare l'inoltro di chiamata, senza agire fisicamente sul telefono.

# Self Care Portal login

Il portale Unified Communication Self Care usa una interfaccia web che richiederà di inserire un indirizzo nel browser.

L'indirizzo web è: https://cucmpub.univr.it/ucmuser

| •••   | date Ur | nified                                                    | Communications Self C: X | G Google | × | + |  |  |  |
|-------|---------|-----------------------------------------------------------|--------------------------|----------|---|---|--|--|--|
| € → C | 6       | 0 🔒 😋 https://cucmpub.univr.it/ucmuser/main#telephonypage |                          |          |   |   |  |  |  |
|       |         |                                                           | ^                        |          | - | - |  |  |  |

[Nota: l'indirizzo è raggiungibile solo da rete interna dell'Università di Verona o tramite connessione VPN se non si è sulla rete di Ateneo.]

Inserire le proprie credenziali GIA per accedere. Una volta immessi nome utente e password, fare clic sul pulsante verde *Sign In*.

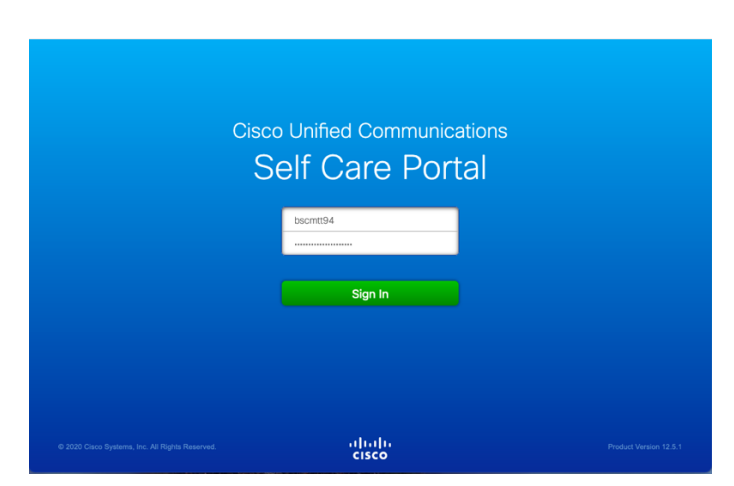

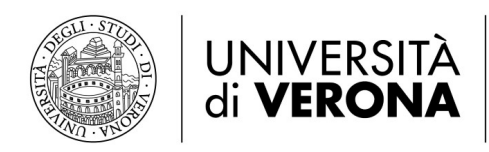

### Inoltro di Chiamata

Per impostare l'inoltro di chiamata selezionare *Call Forwarding*.

| Selezionare le linea telefonica che si vuole     | uludio Unified Communic                        | cations Self Care Portal Mattee Boscole • Skip to Content                                                                                                    |
|--------------------------------------------------|------------------------------------------------|----------------------------------------------------------------------------------------------------|
| inoltrare                                        | Phones IM & Availability                       | General Settings About Help                                                                                                    |
| Flaggare la voce Forward all calls to            | My Phones                                      | Call Forwarding                                                                                                    |
| Calarianana Adda naw awahar                      | Phone Settings<br>Call Forwarding              | ▼ 8932/P_Telefoni                                                                                                    |
| Selezionare Add d new number.                    |                                                | Forward all calls to: Volcemail                                                                                                    |
|                                                  |                                                | Save Cancel Voicemail Add a new number                                                                                                    |
|                                                  |                                                | ► 7700/P_Telefoni                                                                                                    |
|                                                  |                                                |                                                                                                    |
|                                                  |                                                |                                                                                                    |
|                                                  |                                                |                                                                                                    |
| Quindi aggiungere il numero di telefono al quale | My Phones<br>Phone Settings<br>Call Forwarding | Call Forwarding                                                                                                    |
| si vuole inoltrare le chiamate:                  |                                                | ▼ 8932/P Telefoni                                                                                                    |
| altri numeri interni                             |                                                | Constant of the second second se |
| risponditore                                     |                                                | Save Cancel                                                                                                    |
|                                                  |                                                | - 7700D T-1-6-1                                                                                                    |
| • numeri fissi o mobili: in questo caso          |                                                |                                                                                                    |
| digitare il numero anteponendo lo 0, ad          |                                                |                                                                                                    |
| esempio:                                         |                                                |                                                                                                    |
| o 00451234567 o 03471234567                      |                                                |                                                                                                    |

infine fare clic su Salva

# Cisco Self-Portal User Interface - PRECISAZIONI

L'interfaccia dispone di tre schede principali.

| ahaha<br>cisco | Unified Communication | Matteo Boscolo * | Skip to Content |       |      |
|----------------|-----------------------|------------------|-----------------|-------|------|
| Phones         | IM & Availability     | General Settings |                 | About | Help |
|                |                       |                  |                 |       |      |

Ogni scheda contiene un collegamento a diverse opzioni che è possibile configurare. Le schede sono le seguenti:

- <u>Phones</u> (Telefoni): le impostazioni in questa scheda consentono di visualizzare e configurare le impostazioni del telefono come i numeri di composizione rapida, le impostazioni della suoneria, la cronologia delle chiamate e le impostazioni di inoltro delle chiamate.
- <u>IM & Availability</u> (IM e disponibilità): le impostazioni in questa scheda consentono di impostare SOLO lo stato *Non disturbare*
- General Settings (Impostazioni generali): funzioni non modificabili gestite a livello amministratore

Nota: alcune impostazioni che appaiono in questo documento potrebbero non essere visualizzate quando si configurare il telefono nel portale Unified Communications Self Care a causa delle funzionalità del telefono e ai parametri di sicurezza impostati dall'Università di Verona.

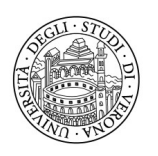

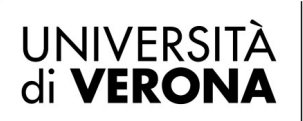

#### Direzione INFORMATICA, TECNOLOGIE E COMUNICAZIONE

## Telefoni

Le impostazioni visualizzate nella scheda Telefoni (Phones) consentono di visualizzare e configurare le impostazioni per ciascuno dei telefoni IP e dei dispositivi Jabber di Cisco Unified. La scheda Telefoni è suddivisa in tre sezioni principali:

- My Phones (I miei telefoni): solo visualizzazione dei dispositivi (fisici e software) associati al proprio utente
- Phone settings (Impostazioni telefono): è possibile solo modificare le notifiche di chiamata (suonerie) e la visualizzazione della cronologia chiamate; tutte le altre funzioni sono disabilitate e gestite a livello amministratore.
- Call Forward (Inoltro di chiamata): è possibile configurare le opzioni di inoltro di chiamata per i telefoni.

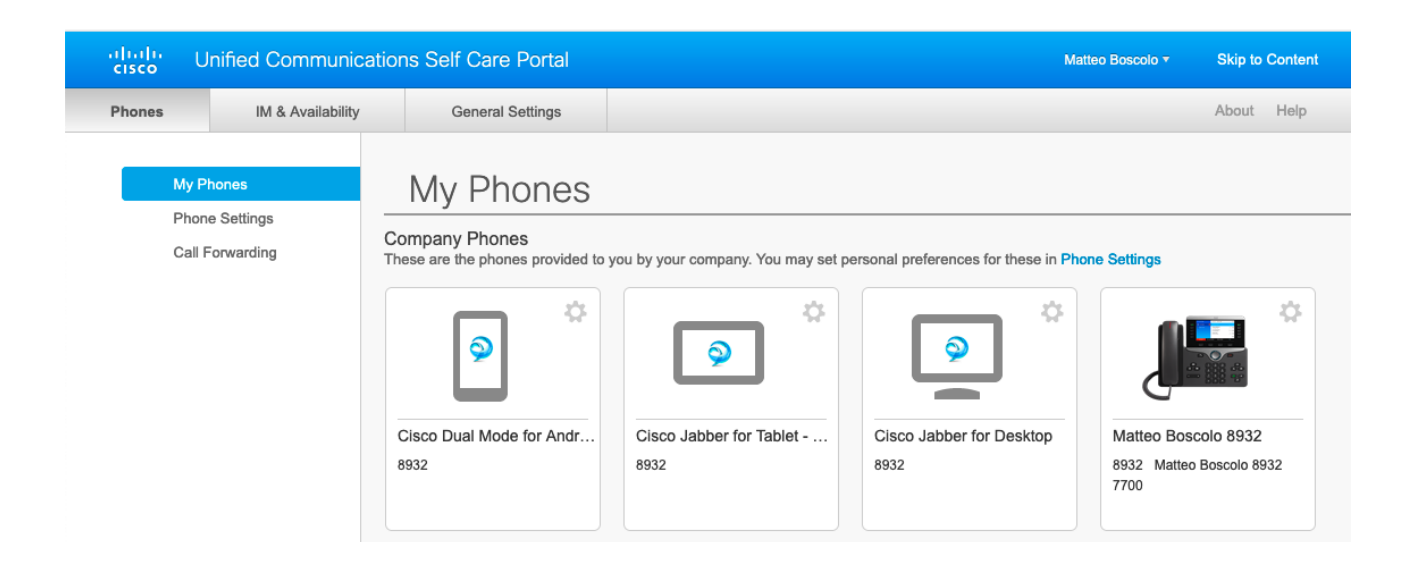